## Rekisteröinti- ja lupapyyntö TRACES NT:n käyttöä varten

Ensimmäinen askel. Luo tili EU-kirjautumissivulla

- 1. Napsauta linkkiä <u>https://webgate.ec.europa.eu/tracesnt/login</u>.
- 2. TRACES NT:n kotisivu avautuu.

| European<br>Commission | IMSOC<br>TRACES - ADIS | EUROPHYT   | iRASFF  |                                                                                                    |                                                                                                    |
|------------------------|------------------------|------------|---------|----------------------------------------------------------------------------------------------------|----------------------------------------------------------------------------------------------------|
| IMSUC > Log In         |                        |            |         | Welcome 💄                                                                                                    | Do not have an account?                                                                                                    |
|                        |                        |            |         | Please log in through the EU Login by clicking on the button below and follow instructions. Log in If you cannot remember your password, you can Reset your password on EU Login. | Request an access. Your request<br>will be handled by a local<br>administrator or the relevant<br>competent authority.<br>How to create an EU Login<br>account? |
| uta "Pyydä k           | äyttöoikeı             | ıtta" -lir | kkiä (d | pikealla):                                                                                                    |                                                                                                    |

3. Napsauta "Pyydä käyttöoikeutta" -linkkiä (oikealla):

| Do not have an account?                                                                                                    |
|----------------------------------------------------------------------------------------------------|
| Request an access. Your request<br>will be handled by a local<br>administrator or the relevant<br>competent authority.<br>How to create an EU Login<br>account? |

#### 4. Tämän jälkeen pääset EU Login -rekisteröintinäyttöön:

|                                                                                                    | 5. Voit valita kielen oikeasta yläkulmasta.                                                                                                    |
|----------------------------------------------------------------------------------------------------|----------------------------------------------------------------------------------------------------|
| Create an account                                                                                                    | • English (en)                                                                                                    |
| Help for external users         First name         I         Last name         E-mail         Confirm e-mail                                                                                                    | <ul> <li>6. Kirjoita nimesi (etunimi) ja sukunimesi<br/>(sukunimi). Tietoja käytetään varmenteessa, joka<br/>sinun tulee allekirjoittaa. TRACES NT -sertifikaatilla<br/>on laillinen voima, joten käytä OIKEA TIETOA!</li> <li>7. Kirjoita sähköpostisi.</li> </ul> |
| English (en)<br>By checking this box, you acknowledge that you<br>have read and understood the <u>privacy statement</u><br>Create an account Cancel                                                                          | 8. Valitse kieli, jolla haluat vastaanottaa<br>sähköpostiviestejä.                                                                                                    |
| 9. Klikkaus – "By checking this box,<br>you acknowledge that you have read<br>and understood the privacy<br>statement./ Valitsemalla tämän<br>ruudun vahvistat lukeneesi ja<br>ymmärtäneesi <u>tietosuojalausekkeen</u><br>" | uo tili" -painiketta.                                                                                                    |

11. Saat automaattisesti sähköpostin, jossa on linkki salasanan asettamiseen. Sinun on napsautettava linkkiä 90 minuutin kuluessa (linkki on voimassa 90 minuuttia). Jos et saa automaattista sähköpostiviestiä, katso ohjetiedot täältä: <u>https://webgate.ec.europa.eu/cas/contact.html</u>.

### Vaihe kaksi. Kirjaudu sisään ja rekisteröidy TRACES NT:ssä

- **1.** Napsauta TRACES NT -kotisivua <u>https://webgate.ec.europa.eu/tracesnt/login</u> (Käyttää Google Chrome, Firefox etc.)
- 2. Napsauta sitten vihreää "Kirjaudu sisään" -painiketta ja sinut ohjataan EU Login -sovellussivulle.

|                                                                                                    | IMSOC                                                                                                    |                                                                                                    |
|----------------------------------------------------------------------------------------------------|----------------------------------------------------------------------------------------------------|----------------------------------------------------------------------------------------------------|
| European<br>Commission<br>IMSOC > Log In                                                                 | TRACES ADIS EUROPHYT IRASFF                                                                                                    |                                                                                                    |
|                                                                                                    |                                                                                                    | Welcome       Image: Second Second Seco |
| EU Login<br>One account, many I                                                                          | EU services <b>(En </b> tracesnt requires you to authenticate<br><b>Sign in to continue</b>                                                                                                    | glish (en)<br>3. Kirjaudu sisään kirjoittamalla<br>sähköpostiosoite, jota käytit EU Login -                                                                                                    |
|                                                                                                    | Enter your e-mail address or unique identifier                                                                                                    | 4. Napsauta "Seuraava".                                                                                                    |
| tracesnt re<br>Sign<br>W<br>b<br>Sign in w<br>Password<br>Lost your passw<br>Choose your v<br>Pat<br>wou | equires you to authenticate<br>in to continue<br>Velcome back<br>requeen@gmail.com<br>(External)<br>with a different e-mail address?<br>word?<br>verification method<br>ssword<br>henicate to EUL ogin with only<br>r password. | 5. Kirjoita salasanasi, jota käytit EU<br>Login -tilille.<br>6. Napsauta "Kirjaudu sisään".                                                                                                    |

#### 7. Profiilisi TRACES NT -kotisivulla avautuu. Täällä voit tarvittaessa muuttaa EU-kirjautumistietosi tai nollata salasanasi.

|                |                                                                                                    | Documentation   FAQ   Contact   English (English)                                                                                                    |  |
|----------------|----------------------------------------------------------------------------------------------------|----------------------------------------------------------------------------------------------------|--|
| TRACES ADIS    | Europhyt - irasff                                                                                                    |                                                                                                    |  |
| t Your Profile |                                                                                                    |                                                                                                    |  |
|                | Request authorisation                                                                                                    | Personal Information                                                                                                    |  |
|                | <b>i</b><br>The roles you requested are being reviewed. You need to contact your responsible<br>authority or the administrator inside your organisation in order to be validated. You<br>will be notified by email as soon as they will be approved. Please note that TRACES<br>Helpdesk is not responsible for the validation of your request for access. | EU Login is the place where your personal information are<br>stored. If any of the information displayed here is wrong, you<br>can update it there. Your information will be refreshed<br>automatically in TRACES the next time you log in.<br>Full Name Agnese Smilga-Spalviņa<br>Domain |  |
|                | Please select the type of organisation you're requesting access for.<br>IMPORTANT: Do not request access from a new tab - this can result in duplicated access requests.                                                                                                    | Email My account on EU Login                                                                                                    |  |
|                | Operator<br>Economic operators such of survey ular businesses, stores, non-profit organisations                                                                                                    | Change your Password at EU Login  Update your Information at EU Login                                                                                                    |  |
|                | • Need help to find out which kind of organisation you belong to?                                                                                                    |                                                                                                    |  |

#### 8. Napsauta "Toimija".

9. Nyt voit etsiä muita henkilöitä, jotka ovat rekisteröityneet TRACES NT:hen, ja myös tarkistaa, löydätkö itsesi rekisteröinnin jälkeen. Hae maan (esimerkiksi Latvia), osion (esim. Honeybees establishment (HBEE-EST)), toimintatyypin (esim. Terrestrial animal establishment) ja napsauta "Hae" -painiketta.

| < | Select an existing<br>Country<br>Section:<br>Activity Type<br>Search: | Operator         Latvia (LV)         Honeybees establishments (HBEE-EST)         Terrestrial animal establishment         Type business name, approval number | · @ ·                                                                                                    | Create a new operator      Really didn't find the operator you belong     to? In this case only you might consider     creating a new one using the button     above.      Q Search | 10. Jos et löydä<br>itseäsi alla olevasta<br>luettelosta,<br>napsauta "luo uusi<br>toimija" |
|---|-----------------------------------------------------------------------|----------------------------------------------------------------------------------------------------|----------------------------------------------------------------------------------------------------|----------------------------------------------------------------------------------------------------|---------------------------------------------------------------------------------------------|
|   | Name                                                                  |                                                                                                    | Address                                                                                                  | Activities                                                                                                    |                                                                                             |
|   |                                                                       |                                                                                                    |                                                                                                    |                                                                                                    |                                                                                             |
|   | SMILGA SPALVIŅA, SIA<br>National Company Register: 421                | 103113498                                                                                                    | Plānupes iela 11A, Inčukalns, Inčukalna pag:<br>novads, LV-2141<br>LV-2141 Inčukalna pagasts<br>■ Latvia | asts, Siguidas   Importer (OTH-OPER) Valid  Terrestrial animal establishment (HBEE-E) Valid                                                                                         | ST)                                                                                         |

11. Syötä tiedot itsestäsi tai yrityksestäsi, joka on rekisteröinyt mehiläisyhdyskuntia ja mehiläistarhoja kansallisessa eläinlääkintäpalvelussasi:

- Operator Details:
  - Nimi: kirjoita nimesi, sukunimesi tai yrityksen nimi.
  - o Maa: Valitse maasi.
  - **Puhelin:** kirjoita puhelinnumerosi.
- Addresses:
  - Paikkakunta: etsi kaupunkiasi tai aluettasi.
  - Osoite: kirjoita täydellinen osoitteesi (yrityksen käyttöön tarkoitettu virallinen osoite).
- Operator Identifiers: yrityskäytössä yrityksen rekisteröintinumero tai henkilölle henkilötunnus tai muu tunniste.
- Luku: "Eläinlääketiede".
- Activity:
  - Osio: "Honeybees establishment".
  - o Toiminto: "Terrestrial animal establishment".
- Activity address: valitse mehiläishoitolan osoite.
- Assigned responsible authorities: klikkaus "Search responsible authorities" (katso seuraava sivu).

| e a new operato     |
|---------------------|
|                     |
|                     |
|                     |
|                     |
|                     |
| v *                 |
| <ul><li>▼</li></ul> |
|                     |
| ST                  |
|                     |
| .ST                 |
|                     |
|                     |
|                     |
|                     |
|                     |
|                     |
|                     |
| authorities         |
|                     |
| e                   |

#### 12. Tulee uusi hakuikkuna "Select responsible authorities":

• Etsi luettelosta kansallinen

Bee Queen

🔚 Latvia (LV)

+37122222222

Name

Country

Phone 🗸

eläinlääkintäpalvelusi ja napsauta "valitse".

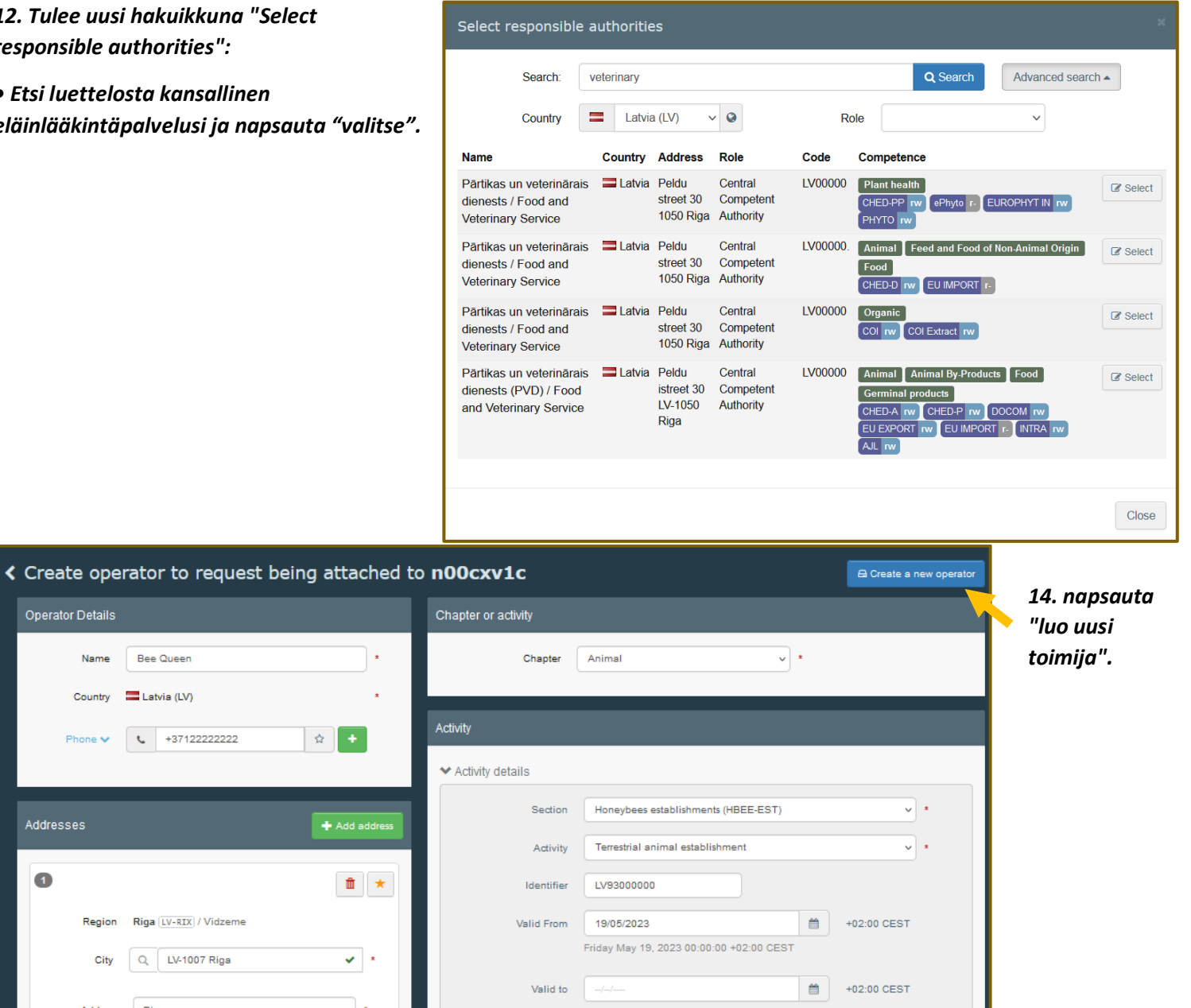

|                                       | ✓ Activity details                  |                                               |                                         |                           |                  |
|---------------------------------------|-------------------------------------|-----------------------------------------------|-----------------------------------------|---------------------------|------------------|
| Addresses + Add address               | Section                             | Honeybees establishments (HBEE-EST)           | )                                       | × *                       |                  |
|                                       | Activity                            | Terrestrial animal establishment              |                                         | *                         |                  |
| 0 <b>*</b>                            | Identifier                          | LV9300000                                     |                                         |                           |                  |
| Region Riga (LV-RIX) / Vidzeme        | Valid From                          | 19/05/2023                                    | #                                       | +02:00 CEST               |                  |
| City 🔍 LV-1007 Riga 🖌 *               |                                     | Friday May 19, 2023 00:00:00 +02:00 CE        | ST                                      |                           |                  |
|                                       | Valid to                            |                                               |                                         | +02:00 CEST               |                  |
| Address Riga *                        |                                     |                                               | -                                       |                           |                  |
|                                       | Publication date                    |                                               |                                         |                           |                  |
| Coordinates Latitude O / Longitud O   | Application date                    |                                               | #                                       |                           |                  |
|                                       |                                     |                                               |                                         |                           |                  |
|                                       | ✓ Activity Address                  |                                               |                                         |                           |                  |
| Operator Identifiers + Add Identifier | Address                             | Riga                                          |                                         | Q *                       | 13. Tarkista,    |
| Type Value                            |                                     | LV-1007 Riga                                  |                                         |                           | onko kansallinen |
| Central Business Register 222222222   |                                     |                                               |                                         |                           |                  |
|                                       | ★ Assigned responsible              | authorities                                   |                                         |                           | luettelossa      |
|                                       |                                     |                                               | Q Seard                                 | h responsible authorities | täällä           |
|                                       | Name                                | A                                             | ddress                                  | Role Code                 | tuunu.           |
|                                       | Pārtikas un veterinārais<br>Service | dienests / Food and Veterinary P4<br>30<br>10 | 'eldu street<br>0<br>050 Riga<br>Latvia | CCA LV00000. 🏦            |                  |
|                                       |                                     |                                               |                                         |                           |                  |

# 15. Uusi ikkuna tulee näkyviin. Kirjoita viestisi, sähköpostisi ja puhelinnumerosi ja napsauta "lähetä valtuutuspyyntö" painiketta. Pyyntö lähetetään automaattisesti.

| Confirm authorisation request for Bee Queen                     |  |                                   |  |  |  |
|-----------------------------------------------------------------|--|-----------------------------------|--|--|--|
| Optionally, you can provide some additional useful information. |  |                                   |  |  |  |
| Message                                                         |  |                                   |  |  |  |
|                                                                 |  |                                   |  |  |  |
|                                                                 |  |                                   |  |  |  |
|                                                                 |  |                                   |  |  |  |
| Email                                                           |  | beequeen@gmail.com                |  |  |  |
| Phone                                                           |  | +37122222222                      |  |  |  |
|                                                                 |  |                                   |  |  |  |
|                                                                 |  | Cancel Send authorisation request |  |  |  |

#### 16. Nyt näet luomasi roolin profiilisi etusivulla.

| IMSOC                |                                                                                                    | Documentation   FAQ   Contact   English (                                                                                                    |  |  |
|----------------------|----------------------------------------------------------------------------------------------------|----------------------------------------------------------------------------------------------------|--|--|
| TRACES · ADIS · EURO | DPHYT · iRASFF                                                                                                    |                                                                                                    |  |  |
| Req                  | uest authorisation                                                                                                    | Personal Information                                                                                                    |  |  |
| T<br>a<br>w          | The roles you requested are being reviewed. You need to contact your responsible authority or the administrator inside your organisation in order to be validated. You vill be notified by email as soon as they will be approved. Please note that TRACES Helpdesk is not responsible for the validation of your request for access. | EU Login is the place where your personal information are<br>stored. If any of the information displayed here is wrong, you<br>can update it there. Your information will be refreshed<br>automatically in TRACES the next time you log in.<br>Full Name Agnese Smilga-Spalviņa<br>Domain I External |  |  |
|                      | Please select the type of organisation you're requesting access for.<br>IMPORTANT: Do not request access from a new tab - this can result in duplicated access requests.                                                                                                    | Email My account on EU Login                                                                                                    |  |  |
|                      | Operator         >           Economic operators such as particular businesses, stores, non-profit organisations         >                                                                                                    | Change your Password at EU Login                                                                                                    |  |  |
|                      | Need help to find out which kind of organisation you belong to?                                                                                                    | p oputo you momente to togin                                                                                                    |  |  |
| Your                 | r Roles                                                                                                    |                                                                                                    |  |  |
| Fil                  | ilter status 🔽 1 Requested 🔍 0 Suspended 💟 0 Valid                                                                                                    | Request new role -                                                                                                    |  |  |
| Operat               | ator SMILGA SPALVIŅA, SIA<br>> Importer (OTH-OPER) Valid<br>> Terrestrial animal establishment (HBEE-EST) Valid<br>LV-2141 Inčukalna pagasts<br>■ Latvia (LV)                                                                                                    | Requested                                                                                                    |  |  |
|                      |                                                                                                    |                                                                                                    |  |  |

17. Varmuuden vuoksi soita tai kirjoita paikalliselle konsultille kansallisessa eläinlääkintäpalvelussa ja pyydä tarkistamaan roolisi TRACES NT:ssä. Pitäisi olla kelvollisia rooleja "Importer","Terrestrial animal establishment (HBEE-EST)".

18. Kirjoita osoitteeseen SMILGA SPALVINA Llc. sähköposti: <u>smilgaspalvina@gmail.com</u> ilmoittaaksesi, että olet rekisteröitynyt TRACES NT:hen. Sen jälkeen Latvian elintarvike- ja eläinlääkintäpalvelu voi laatia eläinlääkärin terveystodistuksen mehiläisten kuningattareille.